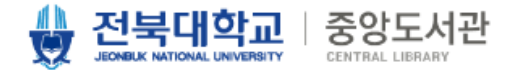

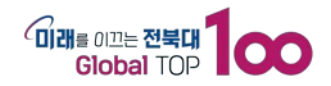

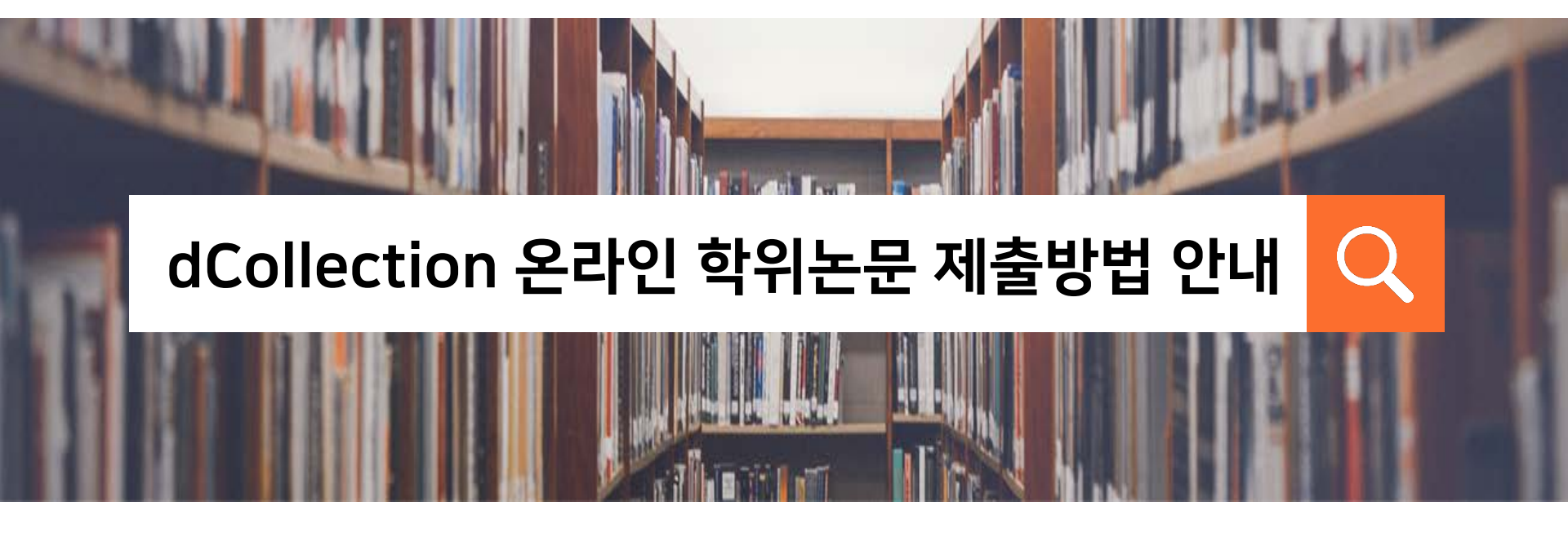

중앙도서관 연속간행물팀 ☎ | 063-270-3464, 3458 ☑ | <u>lib3464@jbnu.ac.kr</u> 룹 | 중앙도서관 지하1층

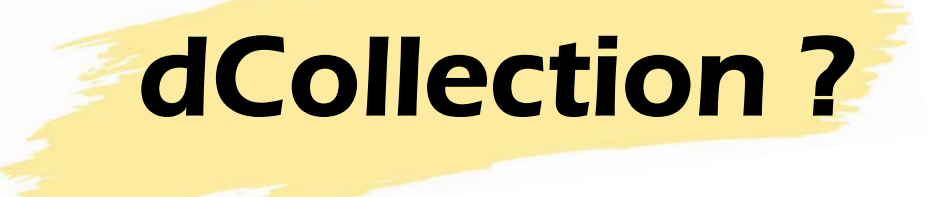

 CPTK

 UTX

 UTX

 UTX

 UCOllection

 018

 018

 UTX

 UTX

 UTX

 UTX

 UTX

 UTX

 UTX

 UTX

 UTX

 UTX

 UTX

 UTX

 UTX

 UTX

 UTX

 UTX

 UTX

 UTX

 UTX

 UTX

 UTX

 UTX

 UTX

 UTX

 UTX

 UTX

 UTX

 UTX

 UTX

 UTX

 UTX

✓ 대국민 대상의 학술정보서비스 제공을 목적
 으로 구축된 범국가적 디지털 유통시스템

- $\checkmark$  dCollection 에 논문 제출 → 도서관 승인
- → RISS, 각 대학도서관 홈페이지, 각 대학
- dCollection 에서 누구나 검색-조회-출력 가능

# INDEX

#### 1. 제출 개요 2. 제출 방법 3. 유의 사항

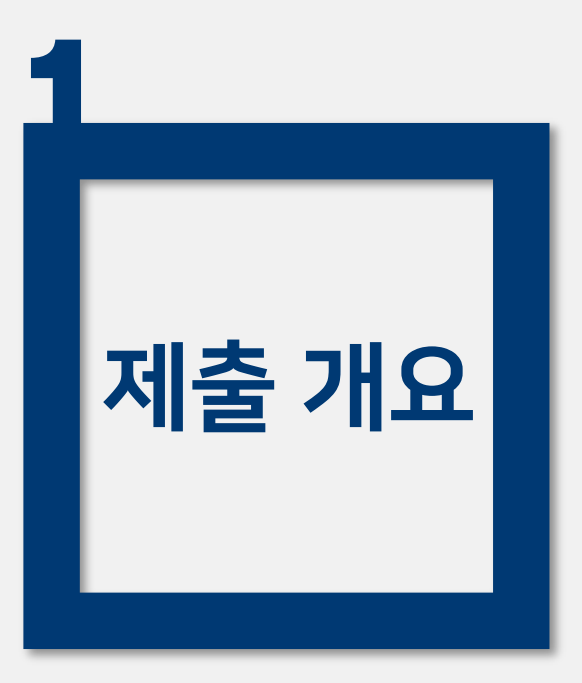

2. 대학원별 제출 일정
 3. 제출 처리 절차

#### 학원은 각 대학원 행정실에 문의

온라인 제출기간 이후의 학위논문 내용 수정은 일반대학원은 교학부, 특수대

\* 제출기간 마감 이후 온라인 제출 불가

\* 로그인 ID/PW 는 포털과 동일하며, <mark>학위수여학번으로</mark> 로그인

■ 제출 홈페이지 : <u>http://dcoll.jbnu.ac.kr</u> 접속

(논문대체석사학위제에 따른 현장중심리포트, 캡스톤프로젝트보고서 포함.)

- 제출 내용 : 2023학년도 전기 석·박사 학위논문, 현장사례연구보고서
- 제출 대상 : 2023학년도 전기 학위 수여자

# (1) 온라인 학위논문 제출 안내

1. 제출 개요

#### 1. 제출 개요

#### (2) 대학원별 제출 일정

| 대학원         |          | 제출기간                  |  |
|-------------|----------|-----------------------|--|
|             | 일반대학원    | 1.2. ~ 1.10.          |  |
|             | 경 영      | '23.12.28. ~ '24.1.8. |  |
|             | 교 육      | 1.2. ~ 1.11.          |  |
|             | 법 무      | 1.2. ~ 1.12.          |  |
|             | 보 건      | 1.5. ~ 1.19.          |  |
| 특수대학원       | 산업기술     | 1.10. ~ 1.18.         |  |
|             | 생명자원과학   | 1.10. ~ 1.18.         |  |
|             | 수의방역     | 1.15. ~ 1.26.         |  |
|             | 정보과학     | 1.8. ~ 1.15.          |  |
|             | 공공정책(행정) | '23. 12.26. ~ 12.29.  |  |
|             | 환 경      | 1.15. ~ 1.17.         |  |
| 유연인쇄전자전문대학원 |          | 1.2. ~ 1.4.           |  |

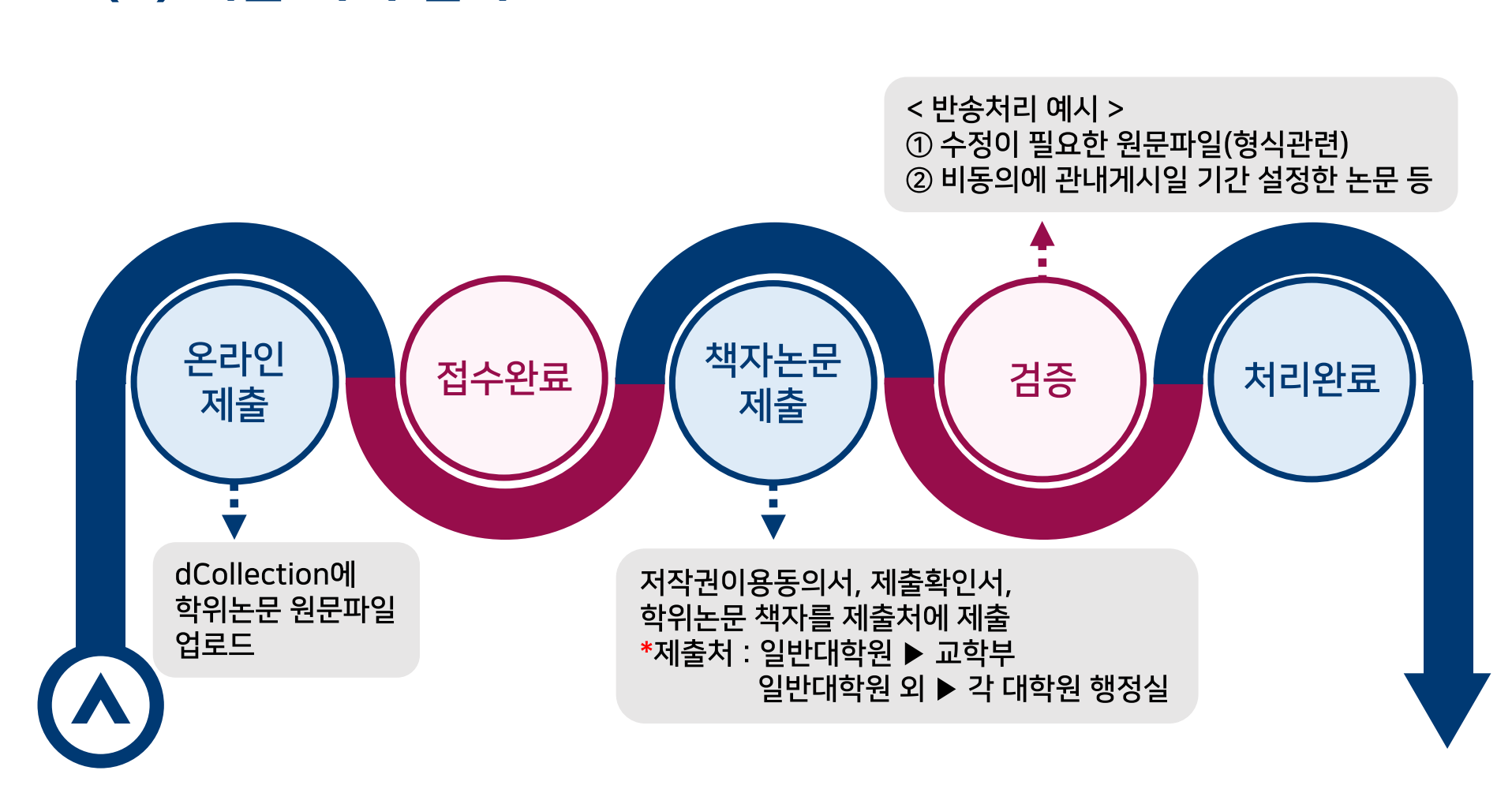

## (3) 제출 처리 절차

#### 1. 제출 개요

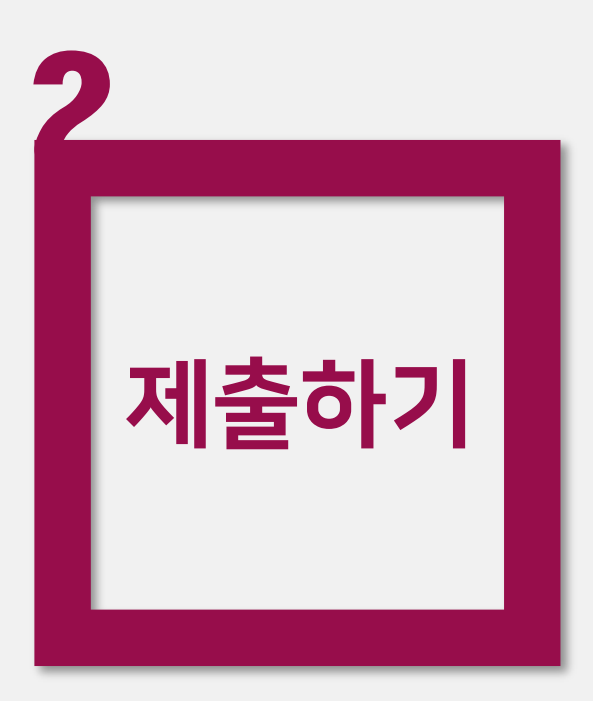

 1. dCollection 들어가기

 2. dCollection 로그인

 3. 학위논문 제출

 4. 제출자정보 입력

 5. 논문등록

 6. 최종확인

## 2. 제출하기 - dCollection 들어가기

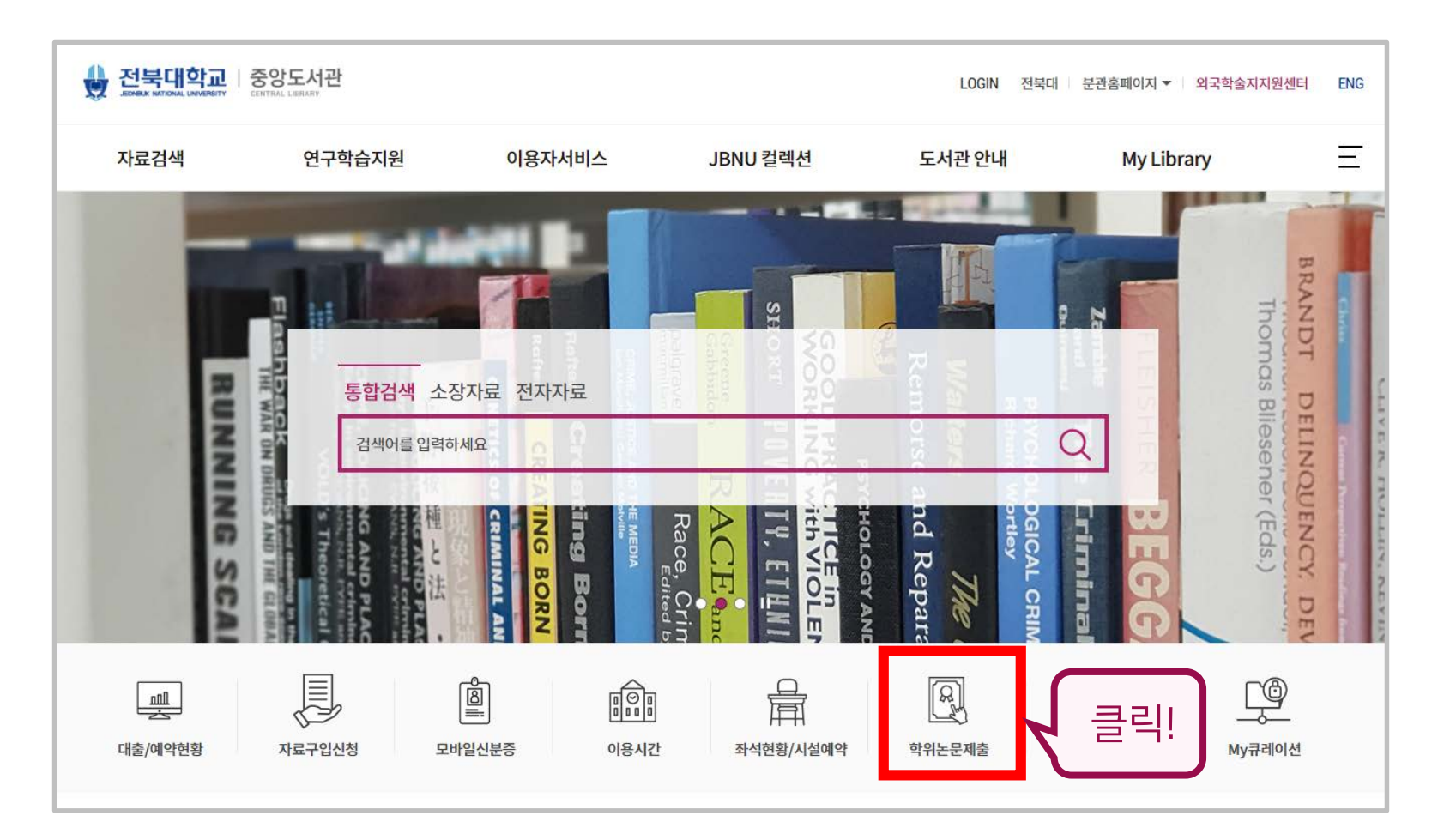

도서관 홈페이지(<u>https://dl.jbnu.ac.kr</u>)에서 [학위논문제출] 클릭

### 2. 제출하기 – dCollection 들어가기

| 👷 전북대학교   중앙                                                                                                    | <mark>강도서관</mark><br>LL LIERARY |                         |                         | LOGIN 전북대     | 내 분관홈페이지 ▼ 외국학술지지 | 원센터 ENG |
|----------------------------------------------------------------------------------------------------|---------------------------------|-------------------------|-------------------------|---------------|-------------------|---------|
| 자료검색                                                                                                    | 연구학습지원                          | 이용자서비스                  | JBNU 컬렉션                | 도서관 안내        | My Library        | Ξ       |
| <b>학위논문 제출</b>                                                                                                   | 원 > 학위논문제출                      |                         |                         | 검색어를 (        | 입력하세요             | Q       |
| - 전북대학교 졸업예정자 학위<br><b>/ 학위논문 제출 개요</b>                                                                          | 논문 원문파일 제출안내입니다. 석              | 박사 졸업예정자는 논문 심사완료       | 후 dColletion을 통해 학위논문 원 | 원문을 제출해야 합니다. |                   |         |
| <ul> <li>제출대상: 학위수여 예정자</li> <li>제출나오, 너희 레이너 문,</li> <li>제출 홈 베이지 : https://dco</li> <li>원문 자 등 전 다.</li> </ul> | ll.jbnu.ac.kr                   | URL 클릭!                 |                         |               |                   |         |
| dCollection에<br>학위논문원문파일 업로드                                                                                     | • 저작권이용동                        | 접수완료<br>의서, 제출확인서 출력 가능 |                         | 송 치리 후 연락     | 제출완료              |         |
| <ul> <li>제출방법 안내(다운로드)</li> <li>교육자료, 매뉴얼(한글/영문</li> </ul>                                                       | 판) 다운로드 🕁                       |                         |                         |               |                   |         |

학위논문 제출 관련 내용 확인 후 제출 홈페이지 URL 클릭

#### 오아시스(포털) ID/PW로 로그인 (\*학위 수여받는 학번으로 로그인) 비밀번호 문의 : 정보전산원 (063-270-4715) ※ 비밀번호에 물음표(?), 등호(=), 쌍점(:), 앤드(&)가 들어간 경우 로그인 제한됨 → 오아시스(포털)에서 비밀번호 변경 후 로그인

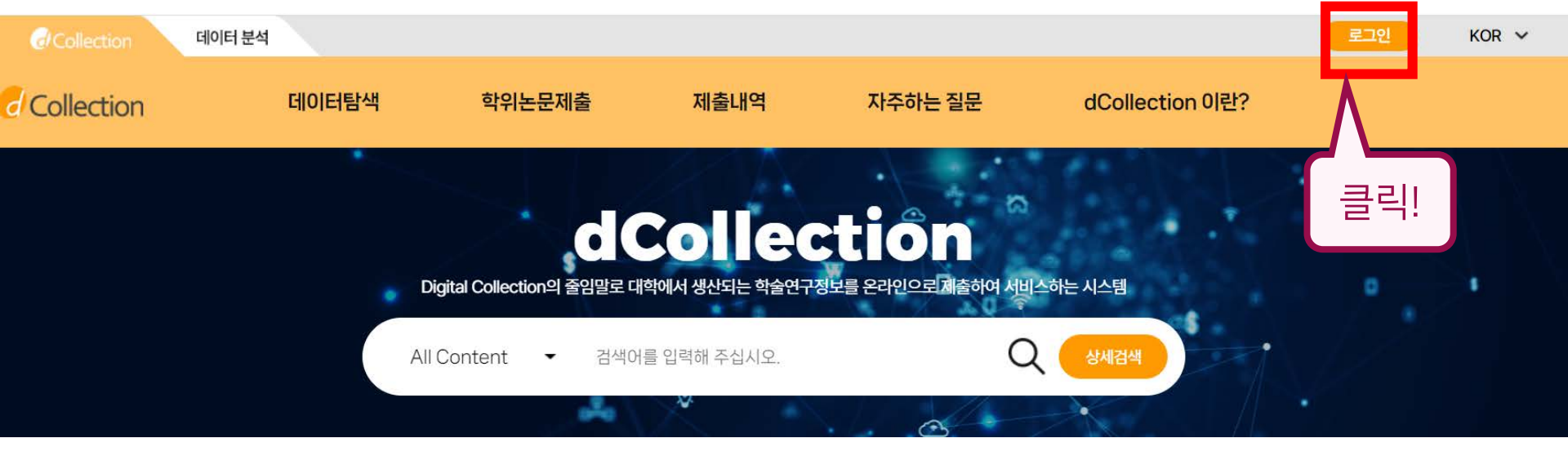

## 2. 제출하기 – dCollection 로그인

## 2. 제출하기 - 학위논문제출

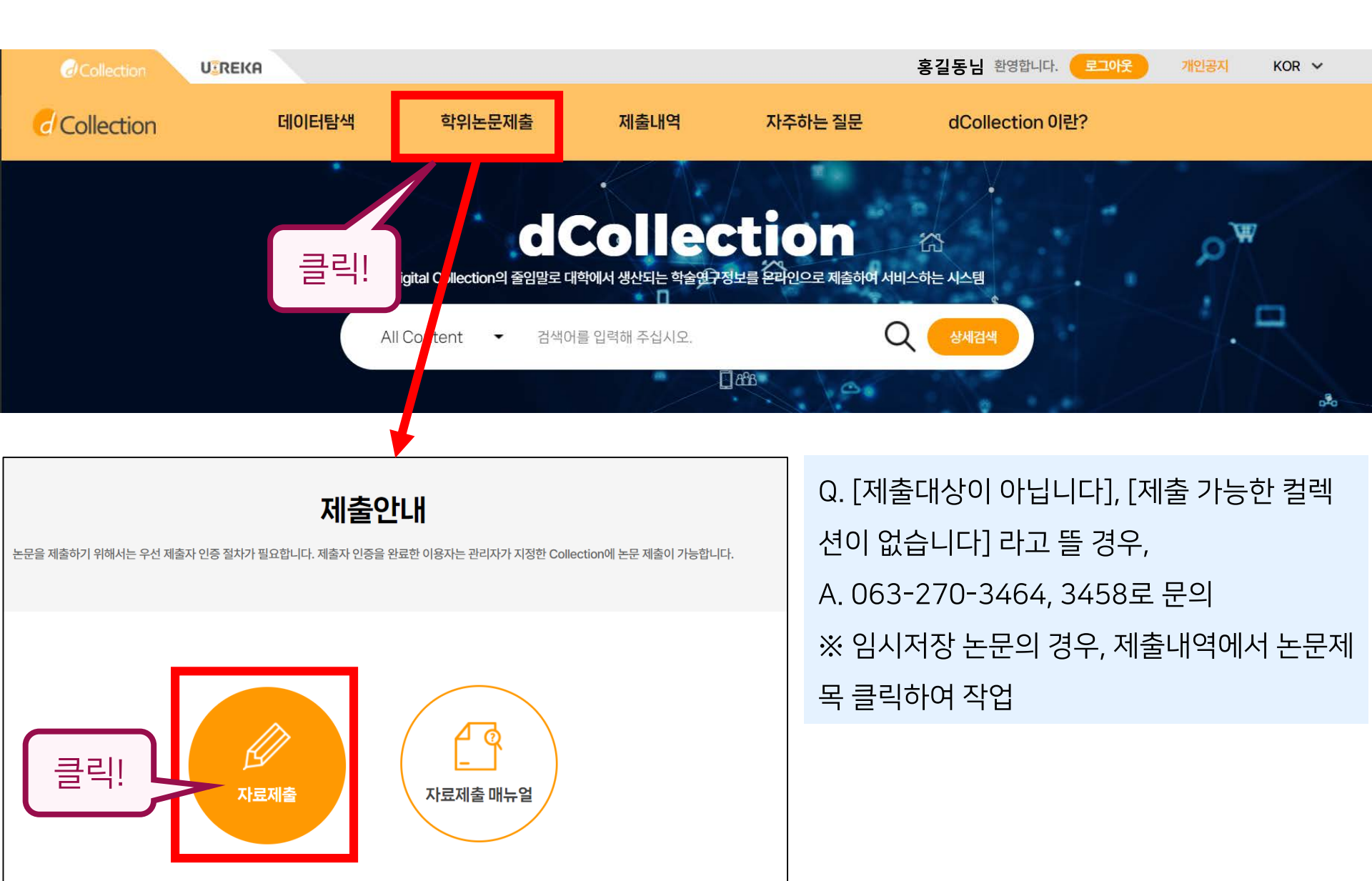

### 2. 제출하기 – 제출자정보 입력

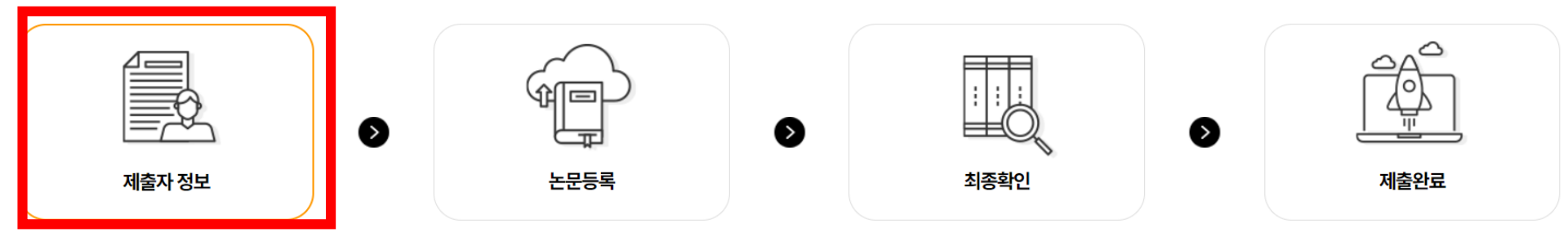

#### 개인정보 수집 및 이용에 대한 동의

| <ol> <li>개인정보의 수집·이용 목적</li> <li>가. dCollection은 개인정보를 다음의 목적을 위해 처리합니다.</li> <li>처리한 개인정보는 다음의 목적이외의 용도로는 사용되지 않으며 이용</li> <li>1 논문 제출을 하기 위한 정보 및 제출 논문 사후 관리를 위해 개인정</li> </ol> |                                                       | 이름(영문) 필수작성<br><u>예0: Hong Gil-dong</u> | <u>-</u> | 군의 동의를 받는 봄               | 등 필요한 조치를 이행할 예정입니다.                 |
|----------------------------------------------------------------------------------------------------|-------------------------------------------------------|-----------------------------------------|----------|---------------------------|--------------------------------------|
| 2. 수집하는 개인정보의 항목<br>가. 'dCollection'은 다음의 개인정보 항목을 처리하고 있습니다.<br>① 개인정보의 명칭 : 개인정보에 기록되는 개인정보의 항목                                                                                  |                                                       | 예X: HONG GIL DONG,                      |          |                           |                                      |
| () 제숫자 전보                                                                                                    |                                                       | Glidong Hong,                           |          |                           | 개인정보 수집 및 이용에 대해 ( ) 동의 🔿 비동의 ) 합니다. |
|                                                                                                    |                                                       | Hong gildong                            |          |                           |                                      |
| 제출자 정보                                                                                                    |                                                       |                                         |          |                           |                                      |
| 아이디 ********12345                                                                                                    |                                                       |                                         | 학번/      | 교번                        | 12345                                |
| 이름 홍길동                                                                                                    |                                                       |                                         | 이름(      | 영문)                       |                                      |
| 학과명 * 학과조회에서 선택하세요.                                                                                                    |                                                       | 학과조회                                    | 학위       | *                         | ○ 석사 ○ 박사                            |
| 연락처 * ex) 010-1234-5678 ('-' 를 포함하여 입력해주세요).                                                                                                    |                                                       | 메일격                                     | 주소 *     | ex) dcollection@naver.com |                                      |
| • 도서관 이용자 정보0<br>• 이 정보는 제출하신                                                                                                    | 에 등록된 연락처입니다. 연락처가 바뀌셨으면 =<br>논문과 관련된 연락을 위해서만 사용됩니다. | ᢣᢦᡨ᠕ᠠ᠉ᡥ 연락처, 메일주소 등                     |          | 연락/수                      | ≻신 가능한 것으로 작성                        |

• 제출관련 문의는 학교 dcollection 담당자에게 문의 바랍니다.

#### 반드시 파일 순서 맞춰서 업로드해야 함.

- 파일을 여러 개로 쪼개서 등록 가능 (예: 겉표지-속표지-인준지-제출지 / 차례 / 본문)
- 제출파일 안의 빈페이지 제거, 파일암호 해제, 메모 및 책갈피 기능 해제
- pdf 등록 시, 파일 오류율이 가장 적음

|                                                            | ŵ P                    |                           |      |
|------------------------------------------------------------|------------------------|---------------------------|------|
| 제출자 정보                                                     | 논문등록                   | 최종확인                      | 제출완료 |
| 파일등록                                                       |                        |                           | ^    |
| 파일등록<br>원문 제출 방법 선택<br><ul> <li>문서</li> <li>동영상</li> </ul> |                        |                           |      |
| 원문등록                                                       |                        |                           |      |
|                                                            | hwp, doc, docx, pdf 확장 | 자 파일만 등록하세요. + 내PC        |      |
|                                                            | hwp, doc, docx, pdf 확장 | 자 파일만 등록하세요. + 내PC        |      |
|                                                            | hwp, doc, docx, pdf 확장 | 자 파일만 등록하세요. + 내PC        |      |
|                                                            | hwp, doc, docx, pdf 확장 | 자 파일만 등록하세요. + <b>내PC</b> |      |
|                                                            | hwp, doc, docx, pdf 확장 | 자 파일만 등록하세요. + <b>내PC</b> |      |

## 2. 제출하기 - 논문등록/원문업로드

#### 반드시 파일 순서 맞춰서 업로드해야 함.

- 파일을 여러 개로 쪼개서 등록 가능 (예: 겉표지-속표지-인준지-제출지 / 차례 / 본문)
- 제출파일 안의 빈페이지 제거, 파일암호 해제, 메모 및 책갈피 기능 해제
- pdf 등록 시, 파일 오류율이 가장 적음

파일등록

| 원문 제출 방법 선택 |                                    |        |
|-------------|------------------------------------|--------|
| ● 문서 ○ 동영상  |                                    |        |
| 원문등록        |                                    |        |
|             | hwp, doc, docx, pdf 확장자 파일만 등록하세요. | + ЦРС  |
|             | hwp, doc, docx, pdf 확장자 파일만 등록하세요. | + LHPC |
|             | hwp, doc, docx, pdf 확장자 파일만 등록하세요. | + LHPC |
|             | hwp, doc, docx, pdf 확장자 파일만 등록하세요. | + LHPC |
|             | hwp, doc, docx, pdf 확장자 파일만 등록하세요. | + ЦРС  |

- 주제(KDC) / 주제(DDC) : 입력 필요 X
- 주제(키워드) : 논문의 초록 등에 입력한 키워드, 또는 논문의 주제단어 자유롭게 입력
- 제목(영문): 영문 제목 입력
- 제목(대등) : 제목과 같은 글자의 대등제목 입력 (-.:.; 등의 기호는 입력X)
- 부제목 : 제목보다 작은 글자의 부제목 입력 (-,:,; 등의 기호는 입력X)
- 제목(한글) : 학위논문 한글제목과 동일하게 입력. 반드시 한글제목!

| 논문성보등녹    |                                         |
|-----------|-----------------------------------------|
| 논문정보      |                                         |
| 제목(한글) *  |                                         |
| 부제목       |                                         |
| 제목(대등)    |                                         |
| 제목(영문) *  |                                         |
| 주제(키워드) * | 1개 이상의 주제어를 입력시에는 ", "(쉼표)로 구분하여 추가합니다. |
| 주제(KDC)   |                                         |
| 주제(DDC)   |                                         |

#### 2. 제출하기 - 논문등록/논문정보입력

## 2. 제출하기 – 논문등록/논문정보입력

|         | 한국어 🗸                          |
|---------|--------------------------------|
| 초록/요약 * |                                |
| 목차 *    |                                |
| 지도교수 *  | 지도교수 성함을 입력하십시오                |
| 세부전공    | 세부전공을 입력하세요                    |
| 참고문헌 *  | 참고문헌의 페이지를 입력하십시오. 예) p. 58-61 |

| 차 *                 |                                |
|---------------------|--------------------------------|
| 토교수 *               | 지도교수 성함을 입력하십시오                |
| 부전공                 | 세부전공을 입력하세요                    |
| ·고문헌 <mark>*</mark> | 참고문헌의 페이지를 입력하십시오. 예) p. 58-61 |

■ 초록/요약 : 본문을 한글로 썼으면 영문초록 필수, 본문이 영어면 국문초록 필수

초록없는 현장사례연구보고서 등도 짧은 요약글 필요

- 목차: 본문 목차만 입력 (표목차 X, 그림목차 X) / 아라비아숫자 1부터 시작하는 목차 복사 → 붙이기!
- 지도교수: 이름 석자만 한글로 입력 (홍길동 0, 홍길동교수님 X, Gil-dong Hong X)

#### 2. 제출하기 - 논문등록/저작권

### 저작권은 [동의] , [조건부동의] , [비동의] 로 구분

\* 동의, 조건부동의, 비동의 중 하나 선택

#### [비동의] 와 [조건부동의] 는 명백한 사유가 있는 경우에만 설정 가능

학술지 게재, 특허출원 이후에는 반드시 중앙도서관으로 연락하여 저작권 동의로 바꿔주시기 바랍니다.

저작권 동의 : 명백한 사유가 없으면 저작권 동의 선택 중앙도서관 홈페이지 및 RISS 에 원문 공개

## 2. 제출하기 – 논문등록/저작권

|        | 저작권 동의            | 저작권 조건부동의               | 저작권 비동의                  |
|--------|-------------------|-------------------------|--------------------------|
| 기간설정   | Х                 | 0                       | Х                        |
| 사유     | Х                 | 0                       | 0                        |
|        |                   | ※ 명백한 사유 필요             | ※ 명백한 사유 필요              |
|        |                   | (군사기밀, 학술지게재, 특허출원 등)   | (군사기밀, 학술지게재, 특허출원 등)    |
| 라이선스   | 0                 | 0                       | Х                        |
| 원문공개   | 0                 | Δ                       | 0                        |
|        | ※ DRM이 적용된 기간제한파일 | ※ 설정기간 동안은 어디에도 공개되지 않음 | ※ DRM이 적용된 기간제한파일        |
|        |                   | ※ 기간 이후 저작권동의와 동일       | ※ 관내에서만 열람 가능            |
| 타기관    |                   | Х                       | Δ                        |
| 복사제공여부 |                   | ※ 설정기간 동안은 제공불가처리       | ※ 연구자 대상, 50%에 한하여 복사 제공 |
|        |                   | ※ 기간 이후 저작권동의와 동일       |                          |

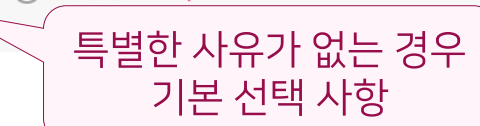

● 논문정보공개시원문공개 ○ 별도설정 ※특허, 엠바고 등 별도원문 게시일 설정이 필요한 경우 설정합니다.

#### 원문공개일

| 저작권                                                                                                    | /                                                                              |
|----------------------------------------------------------------------------------------------------|--------------------------------------------------------------------------------|
| 저작권                                                                                                    |                                                                                |
| 1.7       지본세팅 '적용 ' 그대로         통한 복제 및 DB 구축을 허락함         기본세팅 '적용 ' 그대로         ************************************                   | 비공개 사유가 없는 경우<br>'동의 '체크<br>④ 동의 〇 비동의                                         |
| 지작물의 변경을 허락합니까?<br>○ 예 ⓒ 아니오<br>여 . 단 동일한 라이선스 적용<br>영리목적 이용을 허락합니까?<br>○ 예 ⓒ 아니오<br>* dCollection은 Creative Commons License(CCL)를 준수합니다. | 선택한 라이선스<br>귀하는 Creative Commons 저작자표시-비영리-변경금지 2.0 South Korea 라이선스를 선택하였습니다. |

### 2. 제출하기 - 논문등록/저작권

#### 2. 제출하기 - 논문등록/저작권 조건부동의

- 설정해 놓은 기간 동안은 원문이 전혀 공개되지 않음
- 설정기간 이후, 중앙도서관 홈페이지 및 RISS에 원문 공개로 자동 변경
- 명백한 사유가 있을 때 선택, 제한사유 입력 필요
- (제한사유:국가 안보,특허출원, 학술지게재 예정 등)
- 설정기간 동안 논문 열람 및 타 기관에서 복사 요청 등 모든 서비스 일체 제공 X

## 2. 제출하기 – 논문등록/저작권 조건부동의

#### 원문공개일

🔵 논문정보공개 시 원문공개 🧿 별도설정 🔹 특허, 엠바고 등 별도 원문 게시일 설정이 필요한 경우 설정합니다.

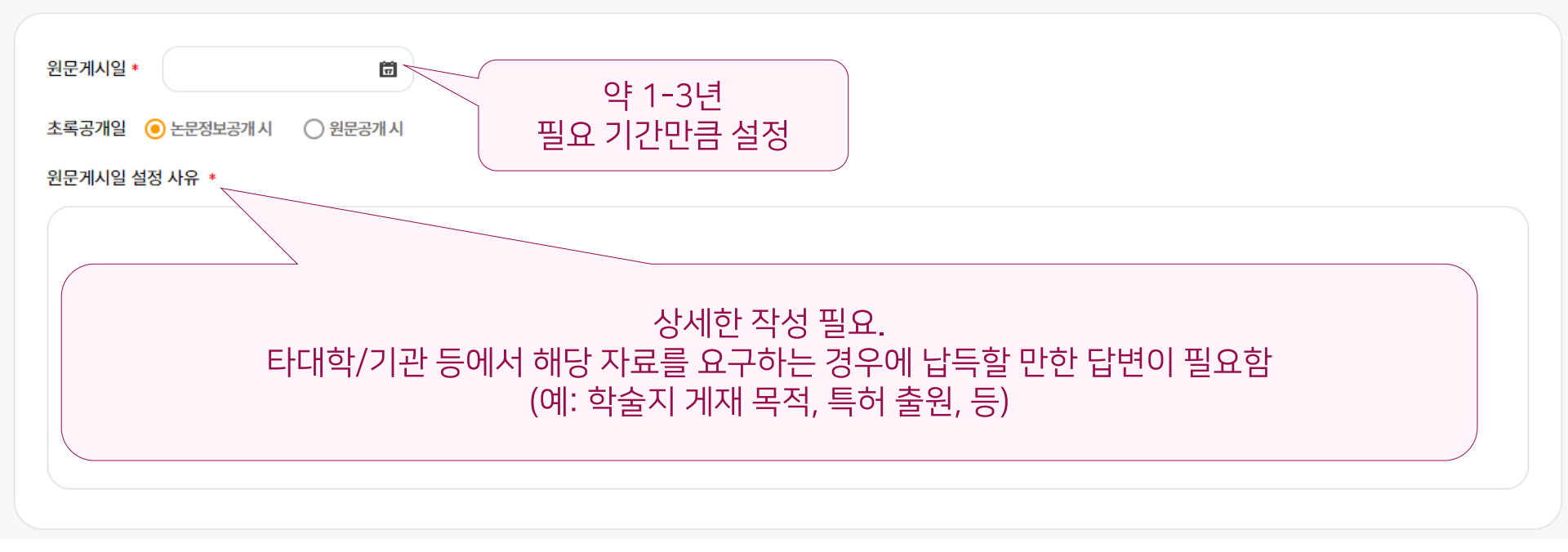

#### 2. 제출하기 - 논문등록/저작권비동의

- 명백한 사유가 있을 때 선택, 제한사유 입력 필요
- 제한사유 : 국가 안보, 특허출원, 학술지게재 예정 등
- 중앙도서관 홈페이지에서만 교내이용자에 한해 열람 가능
- RISS, 국립중앙도서관, 국회도서관 등 타 기관 홈페이지에서 열람 불가
- 단, 타 대학 연구자 복사요청 시 50%에 한하여 제공 할 수 있음
- 저작권 비동의 시, 관내 열람만 가능하며 저장, 인쇄 불가

## 2. 제출하기 - 논문등록/저작권비동의

#### 저작권

3. 저작물에 대한 이용 기간은 3년으로 하고 계약 종료 2개월 이내에 별도의 의사표시가 없는 경우 기간을 계속 연장함

4. 저작물의 저작권자가 그 저작권을 타인에게 양도하는 경우에는 본 이용허락의 효력은 상실하며, 출판을 허락한 경우 즉시 대학에 통보하여야 한다.

5. 대학은 저작물의 이용 허락 이후 해당 저작물로 인하여 발생하는 타인에 의한 권리 침해에 대하여 일체의 법적 책임을 지지 않음

#### 관내원문공개일

💽 논문정보공개 시 원문공개 🔿 별도설정 🌸 특허, 엠바고 등 별도 원문 게시일 설정이 필요한 경우 설정합니다.

#### <논문정보공개 시 원문공개> 그대로!! <별도설정>은 하지 않음. '비동의' 자료는 관내열람만 가능하며, <u>타대학/기관 요청 시 50%에 한하여 제공</u>될 수 있음 (타대학/기관 요청 시 50% 제공을 희망하지 않는 경우, 조건부 동의 선택)

() 동의 🖲 비동의

#### 2. 제출하기 – 최종확인

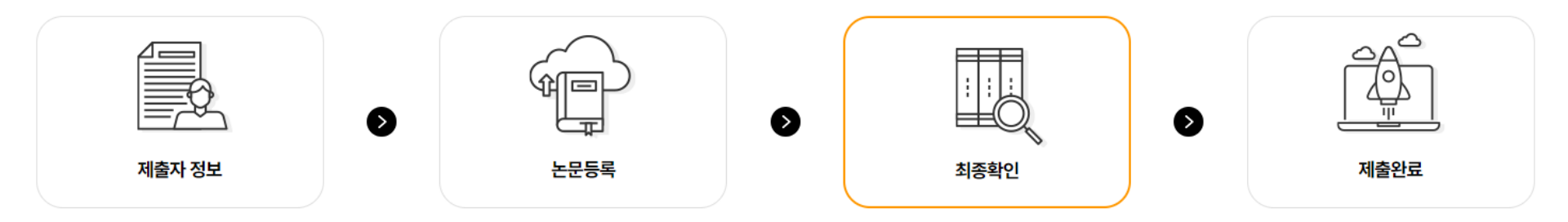

- 스크롤바 내려서 기입한 논문정보, 원문정보, 저작권 꼭 확인!
- 특히 '제출원문' 파일 클릭하여 올린 파일이 맞는지 한번 더 확인

#### 저작권

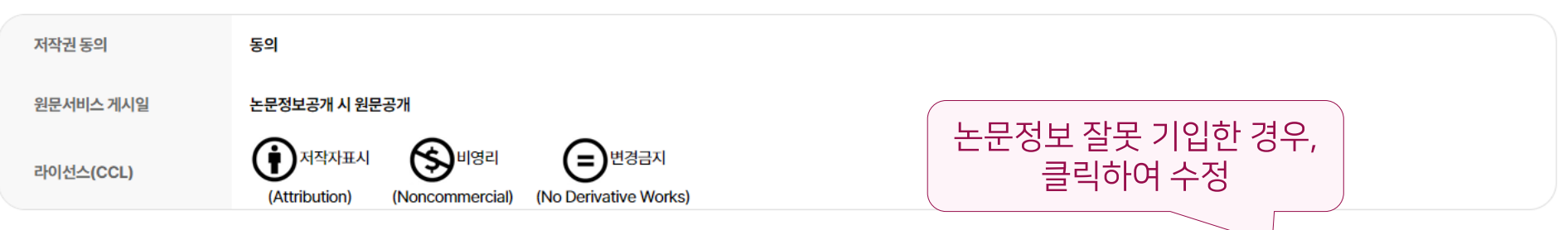

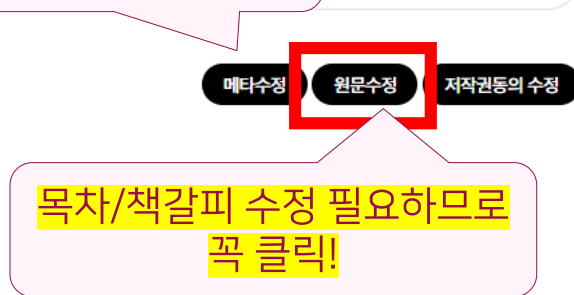

- 상위제목과 하위제목 간, 들여쓰기로 카테고리화 필수
- 로마자로 쪽번호 매긴 것은 책갈피에 넣지 않음(인식안됨) / 초록, 그림목차, 표목차 등 입력 하지 않음

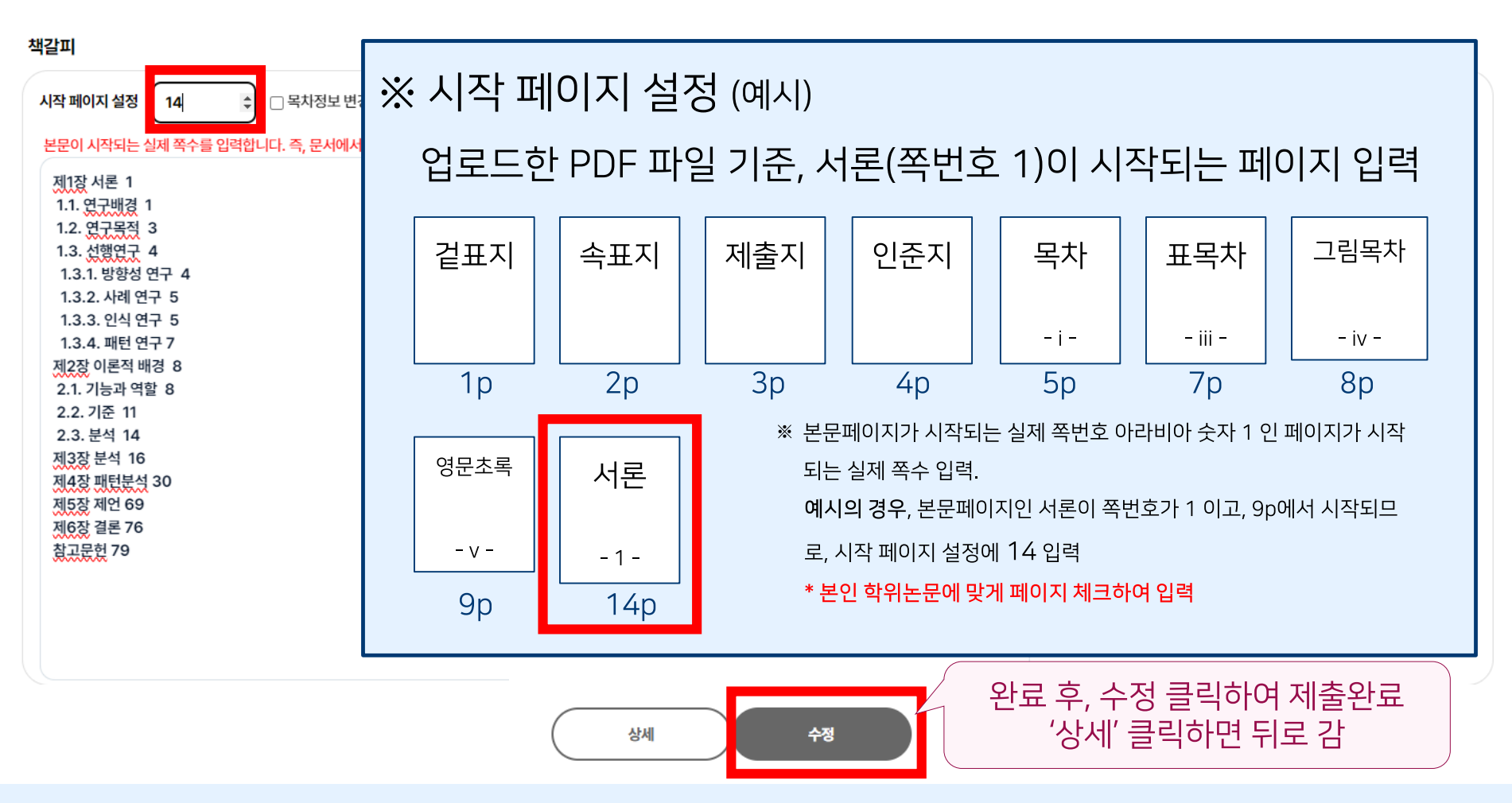

#### 2. 제출하기 - 최종확인/책갈피설정

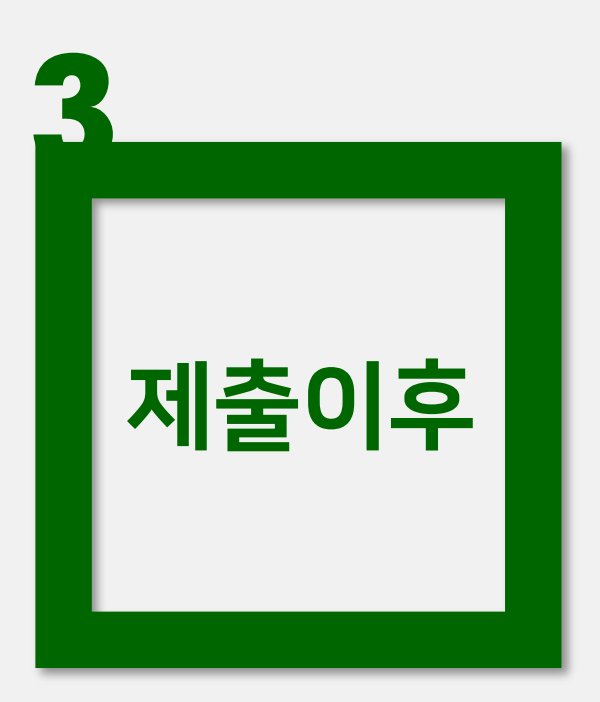

#### 1. 저작권동의서/제출확인서 출력

2. 변환원문 확인하기

## 1. 저작권동의서/제출확인서 출력

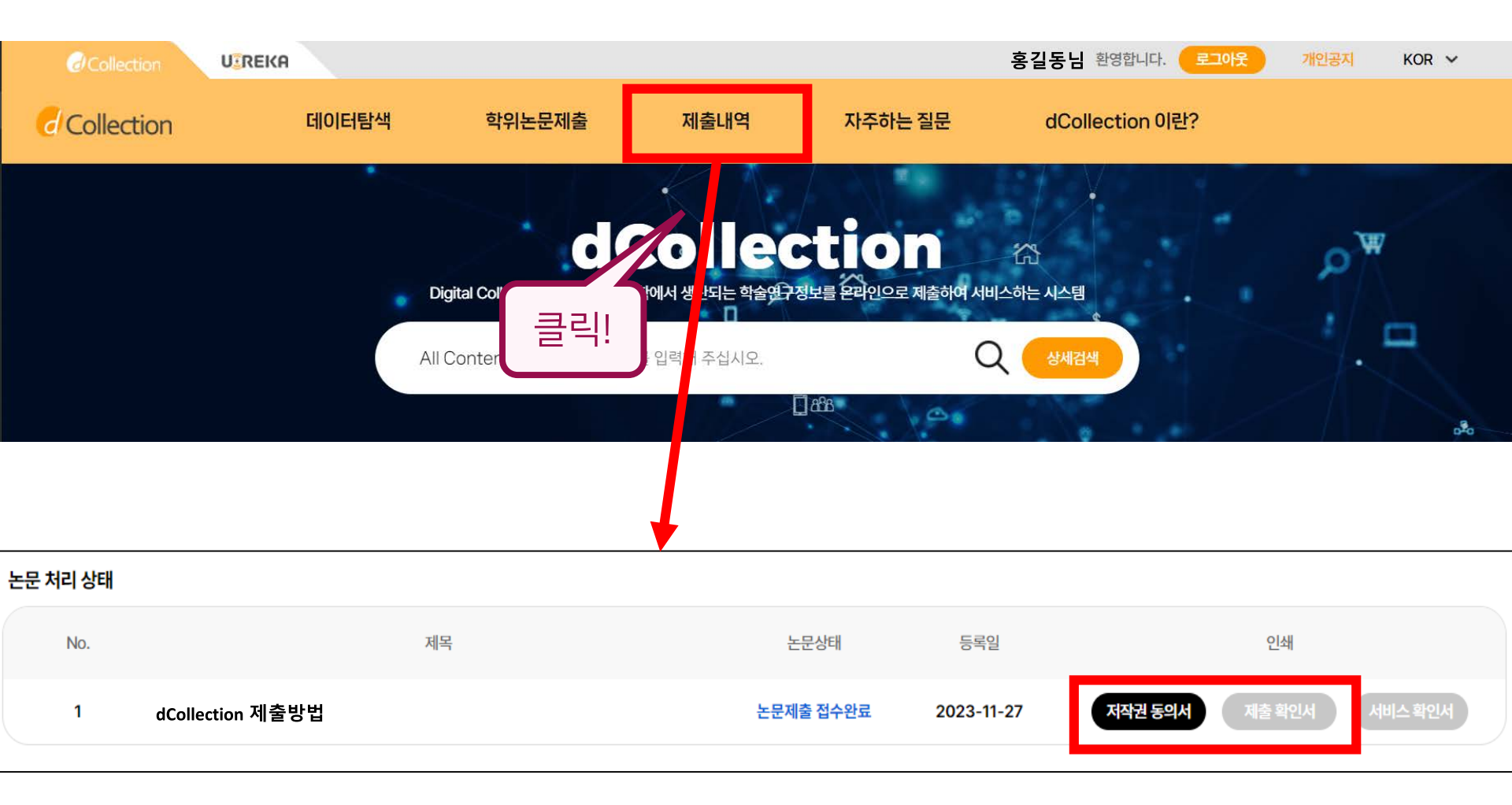

- 논문제출 후, 바로 출력 가능
- 저작권동의서/제출확인서 출력하여 책자논문과 함께 교학부에 제출

## 2. 변환원문 확인하기

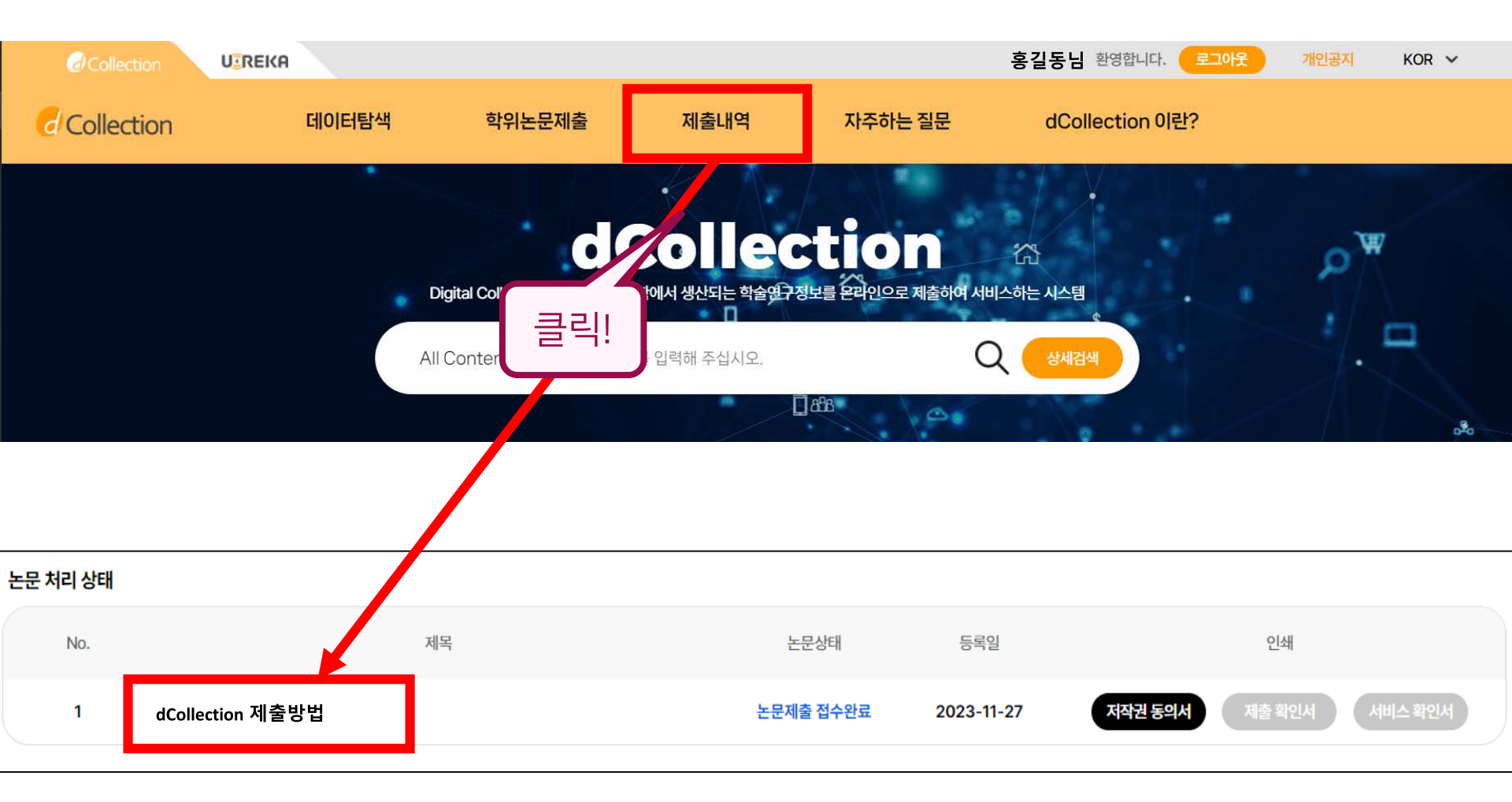

• 논문 제목 클릭해서 상세화면으로 이동

- 변환이 잘못되었거나, 수정사항이 있을 경우 '반송' 요청 (☎ 270-3464, 3458 / 평일 09~18시)
- 인준일, 제출일, 학위수여일 꼭 확인! (특히 2022년, 2023년 년도 틀리지 않게 기입)
- 학과명과 학위명은 다를 수 있으므로 꼭 확인 (예: 영어영문학석사X = '문학석사' O)
- 표/그림 등 틀어진 것 있는지, 책갈피 연결 잘 됐는지, 페이지 밀려난 것 있는지 등 확인

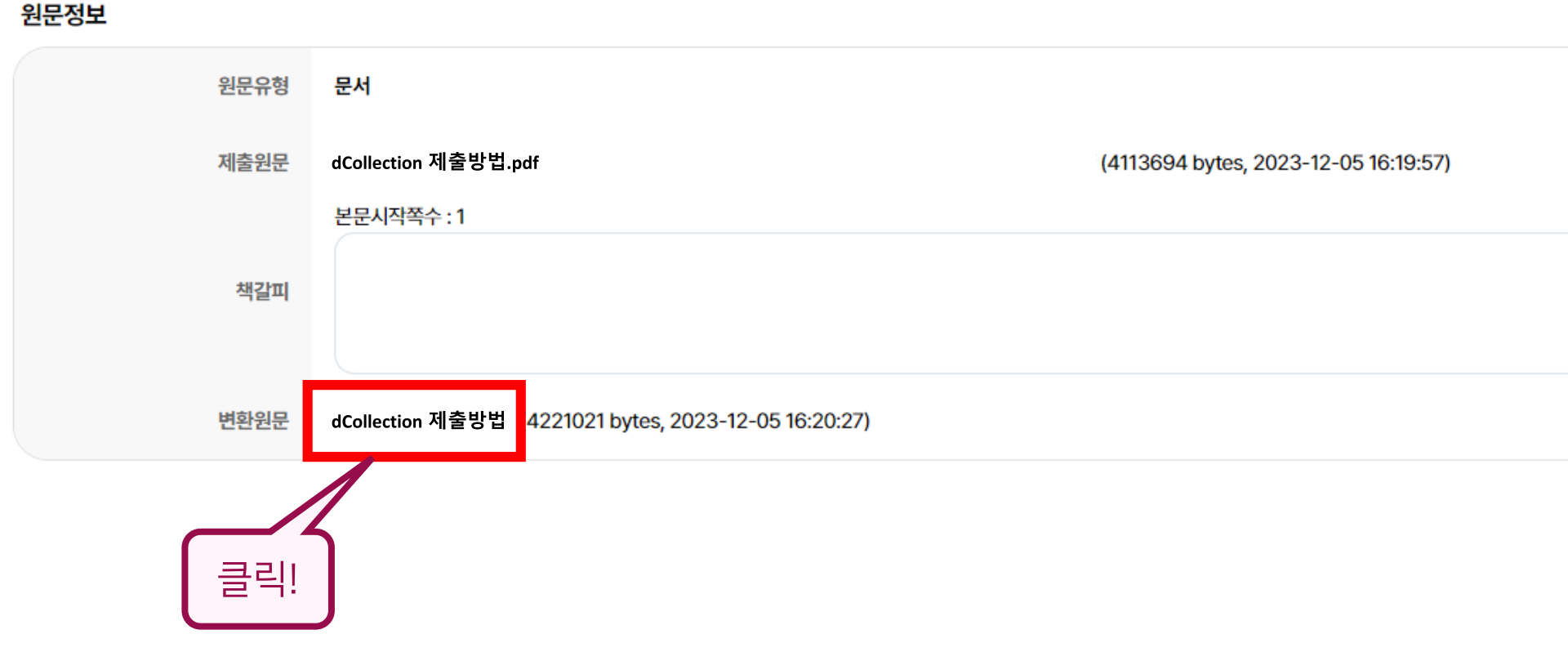

# 3. 반송내역 확인하기

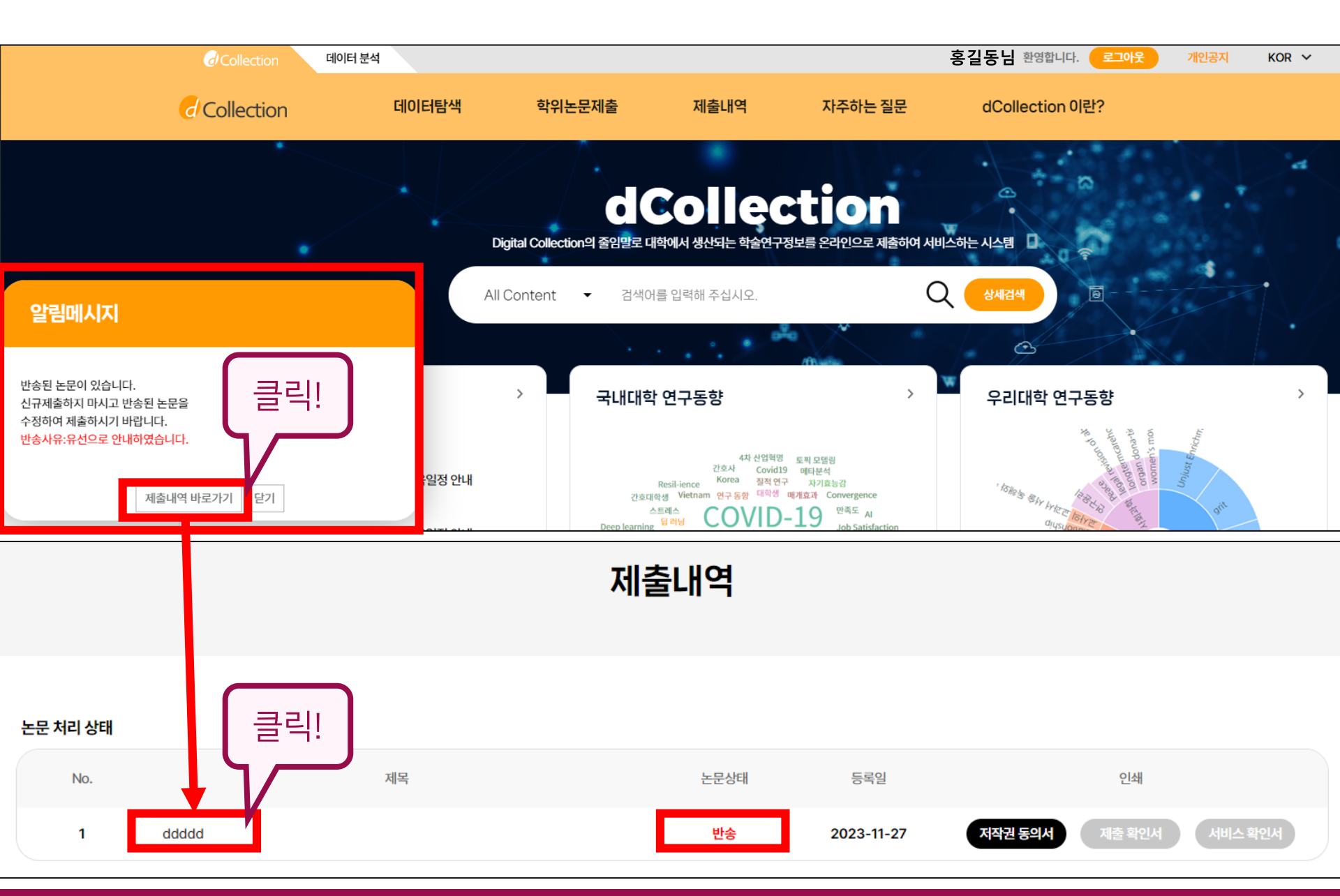

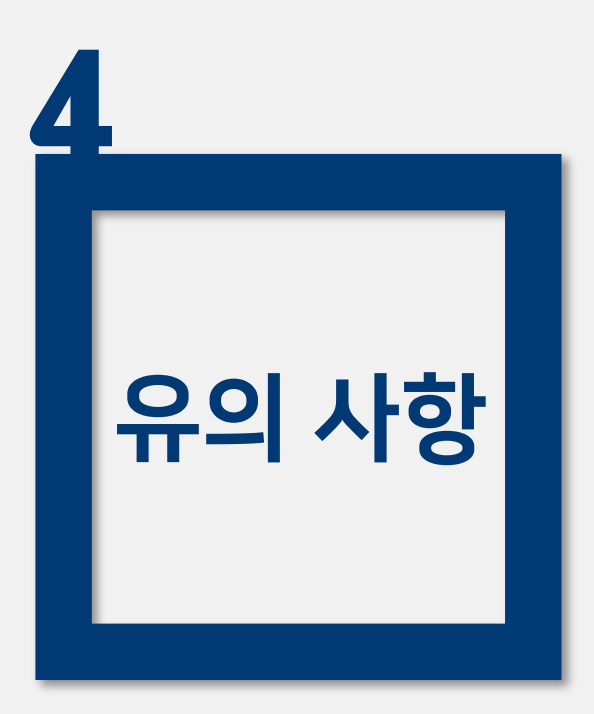

# 1. 논문작성형식 2. 기타사항

3. 유의 사항 (1) 논문작성형식 논문 형식 : 각 대학원 및 교학부에서 제시한 기준 준수 대학원별 논문작성 서식: 각대학원, 도서관, dCollection 홈페이지 확인 \*논문 형식을 토대로 한글파일 및 워드파일(영문)로 제작하여 배포 \*현장중심리포트, 캡스톤프로젝트보고서는 해당 학과 사무실에 문의 업로드 파일 : 책자 인쇄 전 최종 수정이 완료된 파일 \*인쇄본의 책등, 공백페이지(간지) 는 삭제 후 업로드 외표지, 속표지, 제출지, 인준지가 모두 있어야 함 인준페이지에 학위논문 인준한 교수 성명 반드시 기입(사인, 도장 유무는 무관)

#### 3. 유의 사항 (1) 논문작성형식

- 각 대학원별 논문 작성 기준일을 정확히 입력(표지마다 다름)
- 🗢 쪽번호 : 표지~인준지 => 쪽번호 없음

'목차~초록 => 로마자 ( i~ )

본문~ => 아라비아숫자 (1~)

● 초록 : 논문 본문이 한국어일 때, 영문초록 필수

논문 본문이 영어 및 외국어일 때, 국문초록 필수

☞ 제출 원문파일은 [승인] 처리된 이후 수정 불가

→ 반드시 오탈자 교정, 목차-본문 일치, 인준페이지 누락여부 등 확인

※ 논문과 관련한 서식, 내용, 오탈자 등의 오류에 대한 책임은 전적으로 저작자 본인에게 있음

#### 논문 제출 전, 부록-설문지 등에 불필요한 개인정보(휴대폰번호 등) 있는지 확인

※ 본인의 최종학위논문 파일과 도장찍힌 인준지를 개인적으로 보관할 것을 권함

열람만 가능한 파일임

'학위논문 파일은 ezPDF 파일로 공개되며, 저장/출력/수정이 불가능한 형태로

을 수 있음 → 보안 강도가 낮은 컴퓨터를 이용하여 제출

보안 강도가 높은 컴퓨터(공공기관, 학교, 직장 등)에서는 업로드가 원활하지 않

'주말, 공휴일에도 제출 가능(전화 문의는 평일 09~18시 가능)

※ 원문제출일과 책자제출일은 다르며, 원문제출일 기간 엄수

일반대학원 외 = 각 대학원 행정실

책자 제출 : 일반대학원 = 교학부

#### 3. 유의 사항 (2) 기타사항

중앙도서관 연속간행물팀 ☎ | 063-270-3464, 3458 ☑ | <u>lib3464@jbnu.ac.kr</u> 룹 | 중앙도서관 지하1층

# Q&A